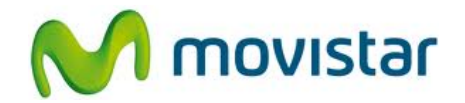

## ZTE V793 KIS Flex

Cómo configurar correo Hotmail en celular Movistar Android (versión 2.3)

|                                                                                                    | 1. El usuario ya debe contar con una cuenta de Hotmail.                                                                                                    |
|----------------------------------------------------------------------------------------------------|----------------------------------------------------------------------------------------------------|
| Admin.de Image: Contentidos   Admin.de Image: Contentidos   Admin.de Image: Contentidos   Búsqueda Image: Contentidos   Búsqueda Image: Contentidos   Contactos Contentidos   Contentidos Image: Contentidos   Image: Contentidos Image: Contentidos   Image: Contentidos Ima | <ol> <li>Realizar los siguientes pasos:</li> <li>Ir al menú principal.</li> <li>Seleccionar Email.</li> <li>Si es la primera vez que configura un correo ir al paso 4.</li> </ol>                                                                             |
| Cargando mensajes     Cargando mensajes     Cargando mensajes                                                                                                    | <ul> <li>3. Si anteriormente ya ha configurado un correo:</li> <li>Presionar la tecla inferior de opciones</li> <li>Presionar Más</li> <li>Seleccionar Cuentas</li> <li>Presionar la tecla inferior de opciones</li> <li>Seleccionar Añadir cuenta</li> </ul> |

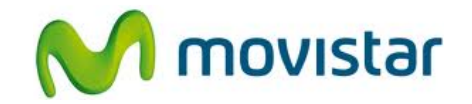

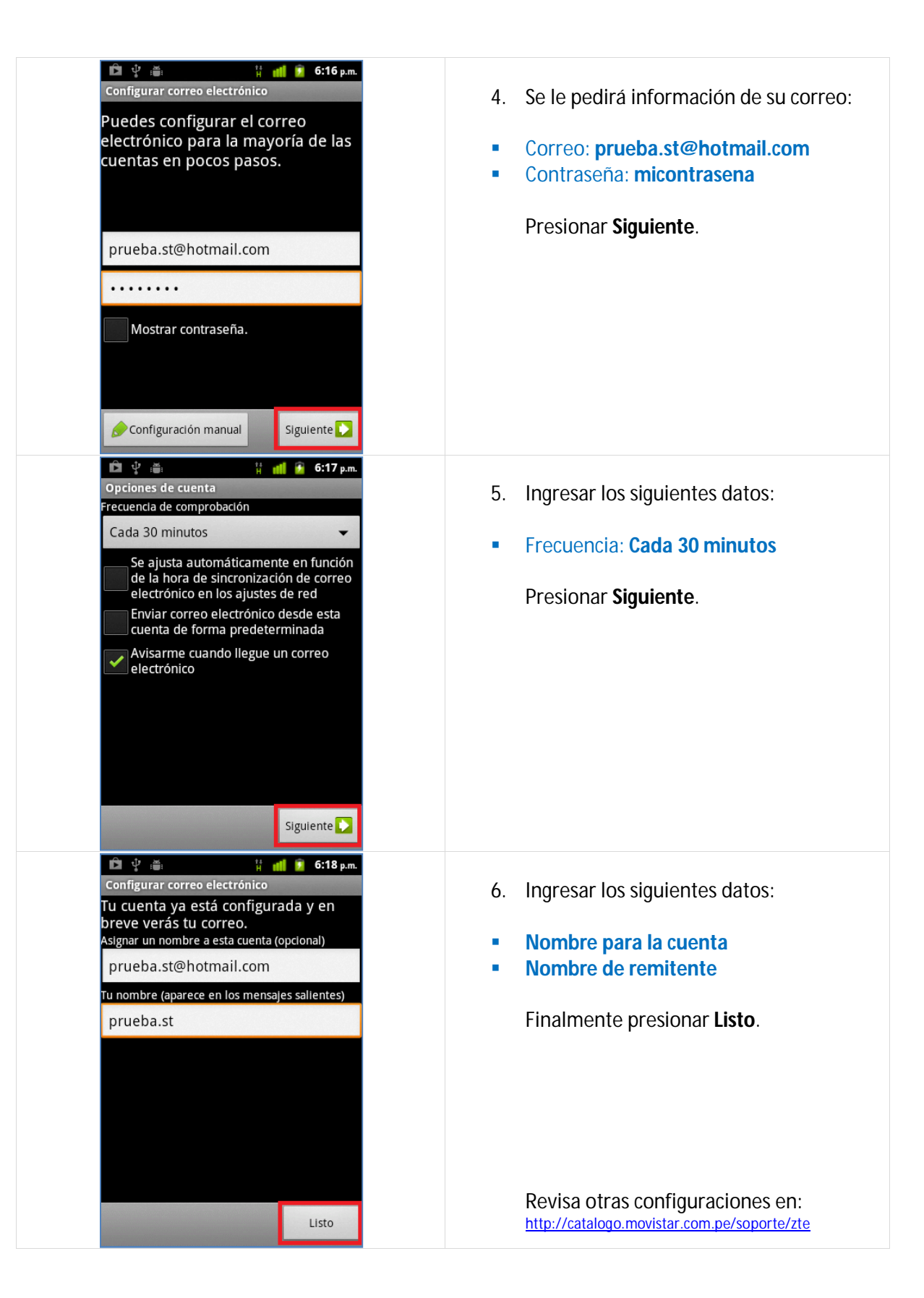